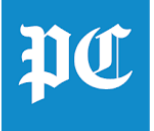

## How Do I Access the Archives (Web, Historical and E-Paper)?

- To access our Web Archives, visit https://www.postandcourier.com/archives/
- To access our **Historical Archives**, click on the "**My Account**" navigation item and select "**Archives**" in the drop-down, or you can copy and paste this URL: <u>https://www.postandcourier.com/archive-search/</u>

| The Post and Courier                                                                                                    |                                                                                                 | Fair Fair                                                          | ROPER ST. FRANCIS                                                                                         |
|----------------------------------------------------------------------------------------------------|-------------------------------------------------------------------------------------------------|--------------------------------------------------------------------|----------------------------------------------------------------------------------------------------|
| E-EDITION OBITUARIES NEWSLETTERS                                                                                                    | BUY & SELL                                                                                      | MY ACCOUNT                                                         | Q LAURA JAMES                                                                                             |
| Archive Search   1995 - Present                                                                                                    |                                                                                                 | BECOME A MEMBER                                                    | 990                                                                                                    |
| The Post & Courier's News Archive search contains staff-written, and other selected articles, from January 1, 1995 to the present. All articles published within the past 30 days are free of charge. There is a small fee for complete articles retrieved from our archive that are older than 30 days. | The Post & Courier's Histor<br>from The Charleston Mercu<br>archives are scanned image<br>pass. | MANAGE YOUR SUBSCRIPTION<br>SUBSCRIBER FAQ<br>YOUR REWARDS<br>FAQS | icles from the years 1859 to 1990<br>harleston News and Courier. The<br>ccount or one-day download access |
| STADCH                                                                                                    |                                                                                                 | ACCESS E-EDITION                                                   |                                                                                                    |
| SEARCH                                                                                                    |                                                                                                 | ARCHIVES<br>ORDER MAGAZINES                                        |                                                                                                    |
| Archive Search                                                                                                    |                                                                                                 | EMAIL NEWSLETTERS                                                  |                                                                                                    |
| <ul> <li>The Post and Courier (1/1/1995-current)</li> <li>The Post and Courier Web Edition (3/30/2007-current)</li> <li>Search For:</li> </ul>                                                                                                    |                                                                                                 | CONTACT US<br>MOBILE APPS<br>SOCIAL MEDIA                          | enu for a more focused                                                                                    |
| TIP: Enter as many relevant words as you can think of into the field above.                                                                                                    |                                                                                                 |                                                                    |                                                                                                    |
| <ul> <li>Choose articles from All articles ↓</li> <li>Articles Date: (month/day/year)</li> <li>From 1 ↓ 1 ↓ 1995 ↓</li> <li>To 3 ↓ 13 ↓ 2020 ↓</li> <li>TIP: Narrow down your search by choosing a pre-defined date range or use the drop-d</li> </ul>                                                   | own menus for a more foo                                                                        | used search.                                                       |                                                                                                    |
| Sort By: Return most recent matches first 🖨                                                                                                    |                                                                                                 |                                                                    |                                                                                                    |
| TIP: Choose the order in which you would like your results to be displayed.           Begin Search                                                                                                    |                                                                                                 |                                                                    |                                                                                                    |
| Archive Search                                                                                                    |                                                                                                 |                                                                    |                                                                                                    |
| Archive Help                                                                                                    |                                                                                                 |                                                                    |                                                                                                    |
| Archive Pricing<br>Archive FAQ                                                                                                    |                                                                                                 |                                                                    |                                                                                                    |
| ostandcourier.com/archive-search                                                                                                    |                                                                                                 |                                                                    |                                                                                                    |

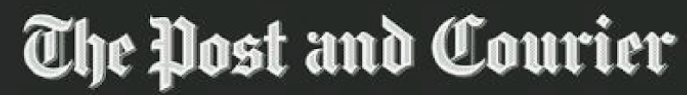

FOUNDED 1803 🕄 WINNER OF THE PULITZER PRIZE

• To access our E-Paper Archives, you must have a Digital Access account and be logged in to the E-Paper. Click on the current date in the top left corner.

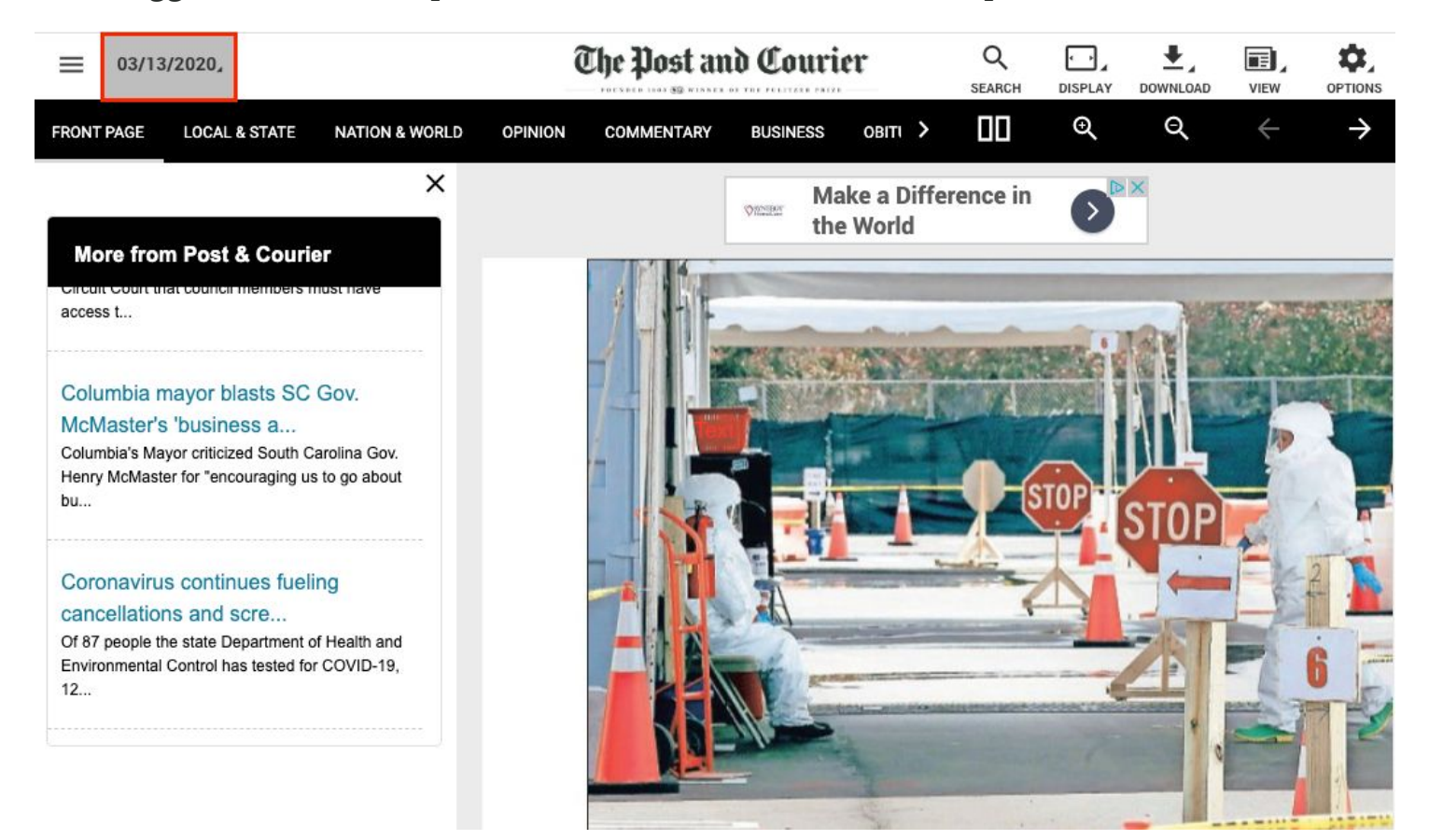

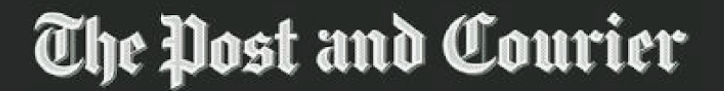

FOUNDED 1803 🕄 WINNER OF THE PULITZER PRIZE

• On the next screen, click on the "**Archived Editions**" button in the bottom right corner.

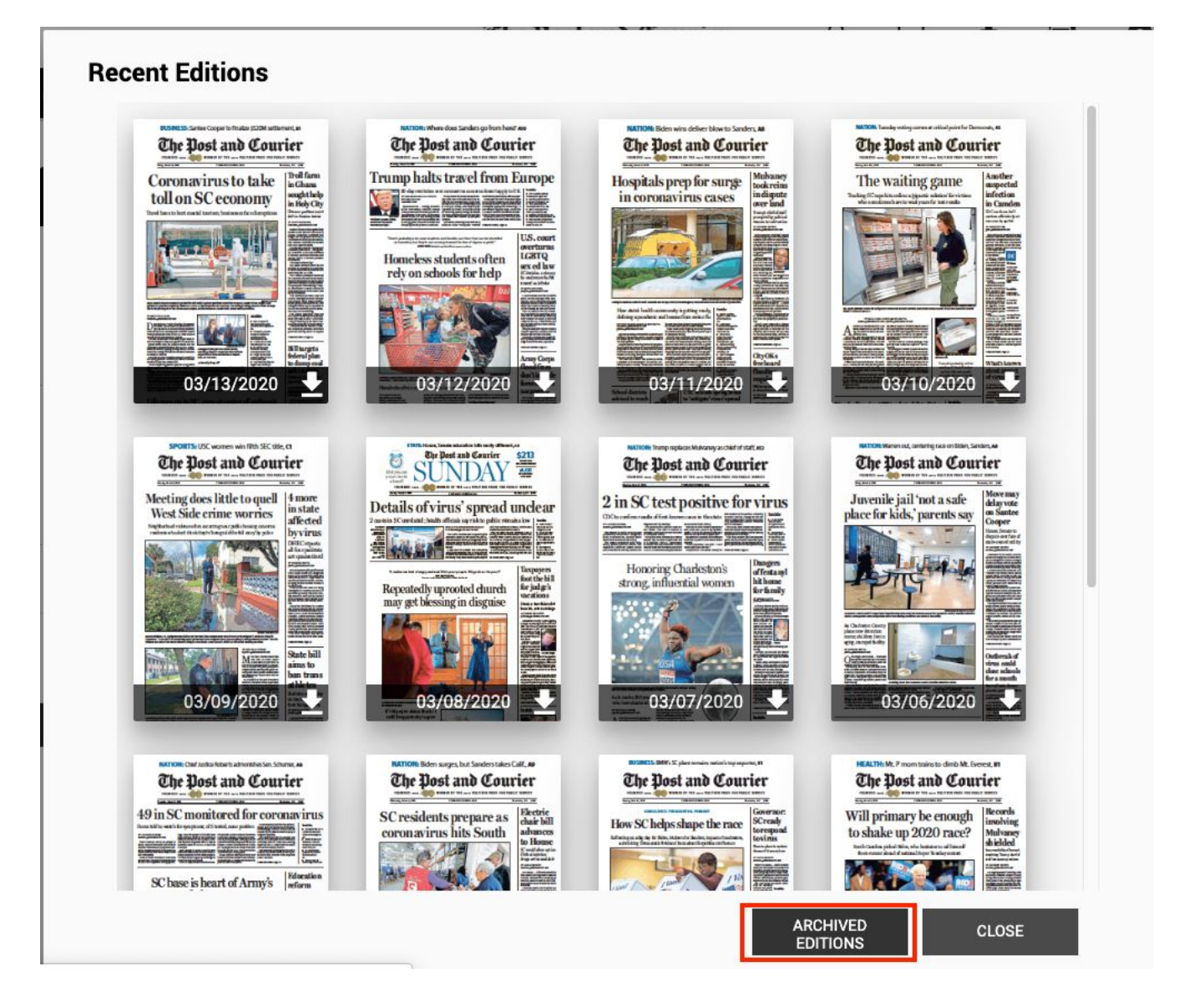

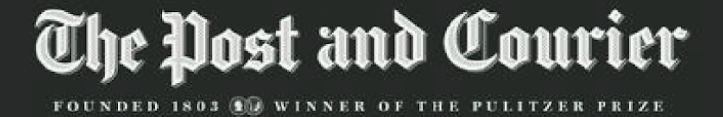